## **1** ライセンスの更新手順 (USBタイプ [LAN])

USBプロテクト【SNS-LAN-X】をお使いのお客様は、以下の手順でライセンスを更新してください。

※ サーバーにFCアカウントがインストールされていない場合は、<u>クライアントコンピューターで更新ファイルをダウンロードして</u> ください。

※複数のUSBプロテクトをお持ちの場合は、必ず一つずつ更新してください。

## 【SNS-LAN-X】のライセンス更新手順 (※複数プロテクトがある場合は、一つずつ更新してください。)

- [その他プロテクトご利用の方はこちら]をクリックします。

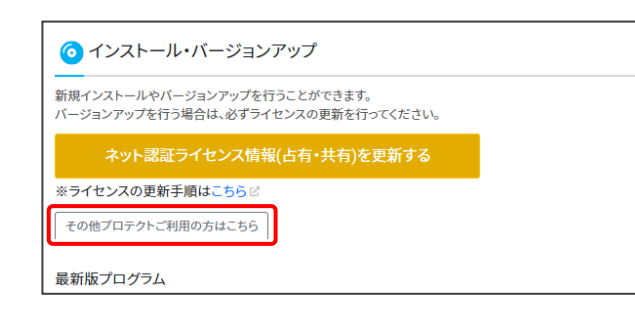

 [LAN型 USBタイプのプロテクトをご利用のお客様] をクリックします。

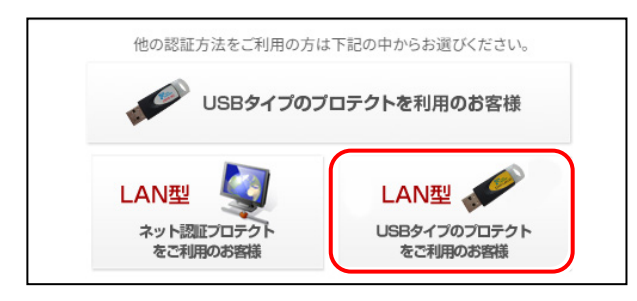

ライセンスの更新をおこなうUSBプロテクトの
「製品シリアルNo.」を、リストから選択します。

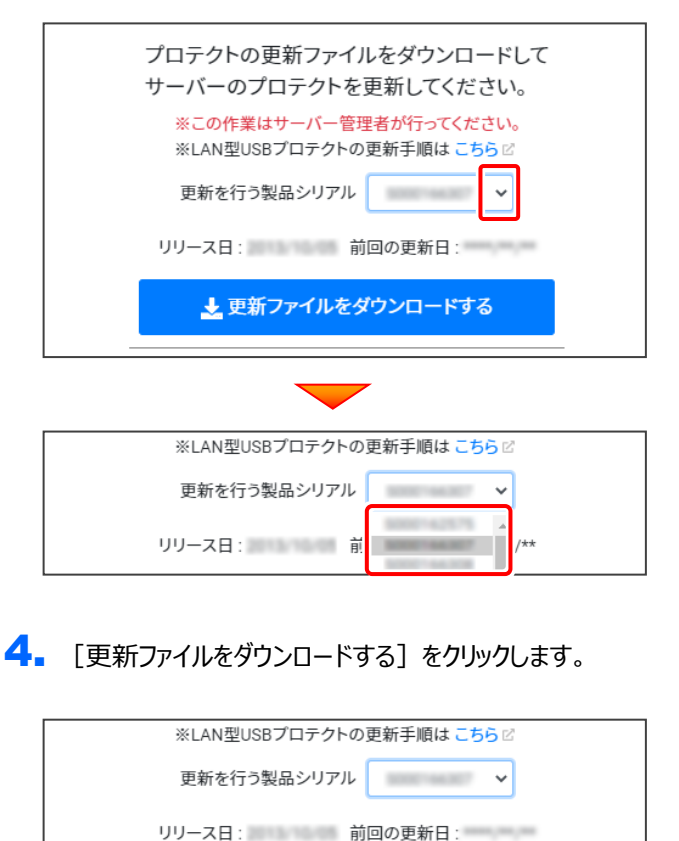

▶ 更新ファイルをダウンロードする

(次ページへ進みます)

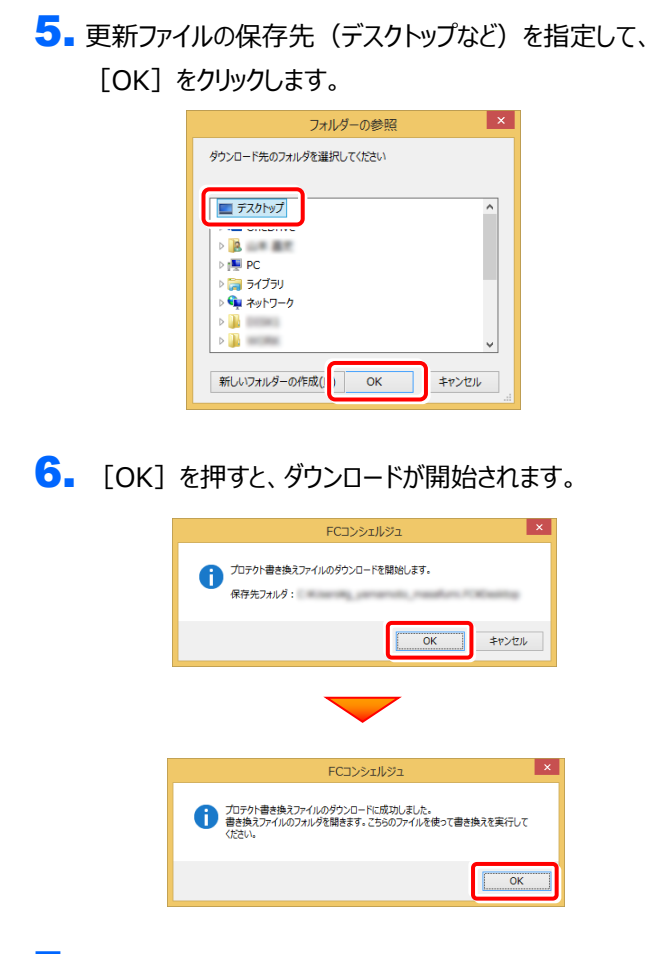

7. ダウンロードが完了すると、エクスプローラーが開かれます。

ダウンロードした「更新ファイル」を、DVDやUSBメモリに 書き込んでください。

(サーバーでダウンロードした場合は、そのまま実行できますので、DVDやUSBメモリに書き込む必要はありません。)

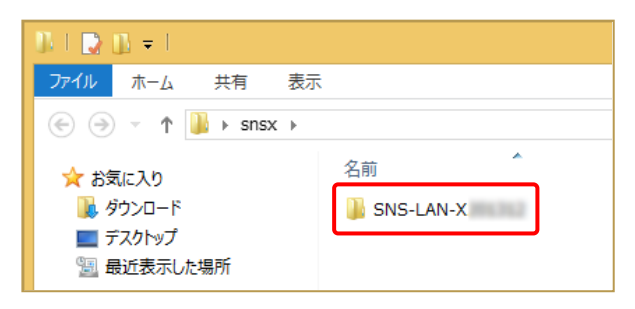

## ダウンロードした最新の更新ファイルは、 大切に保管してください

サーバー入れ替えなどで、SNS-LAN-Xサーバー(ライセ ンス管理プログラム)の新規インストールが必要になった 場合は、最新の更新ファイルを使用してインストールする 必要があります。古い更新ファイルでは、プログラムが動 作しなくなる可能性があります。  USBプロテクト【SNS-LAN-X】を装着したサーバーで、 ダウンロードした「更新ファイル」内の
SNS-LAN-X\*\*\*\*\*\* "フォルダー内にある

" Install.exe "を、実行します。

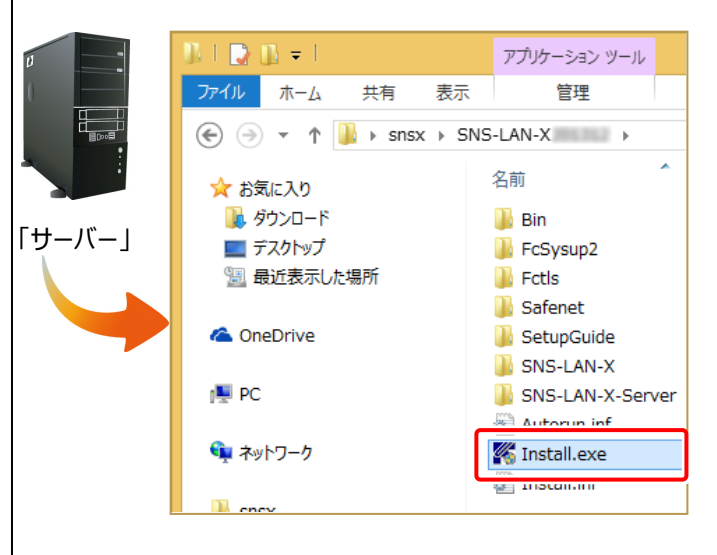

SILE SUSTION STATE STATE

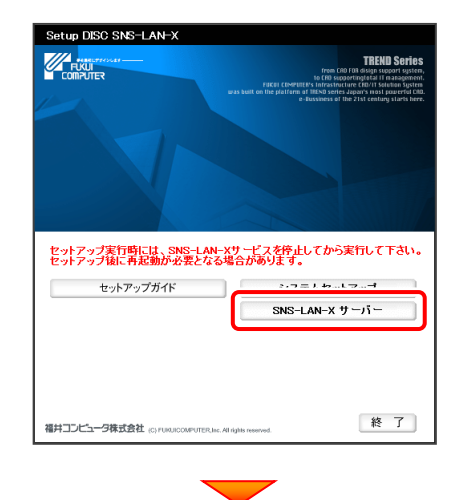

メッセージにしたがって、プログラムとライセンスを更新します。

## 以上でライセンスの更新は完了です